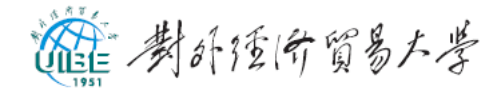

## IP 地址、DNS 自动获取设置方法

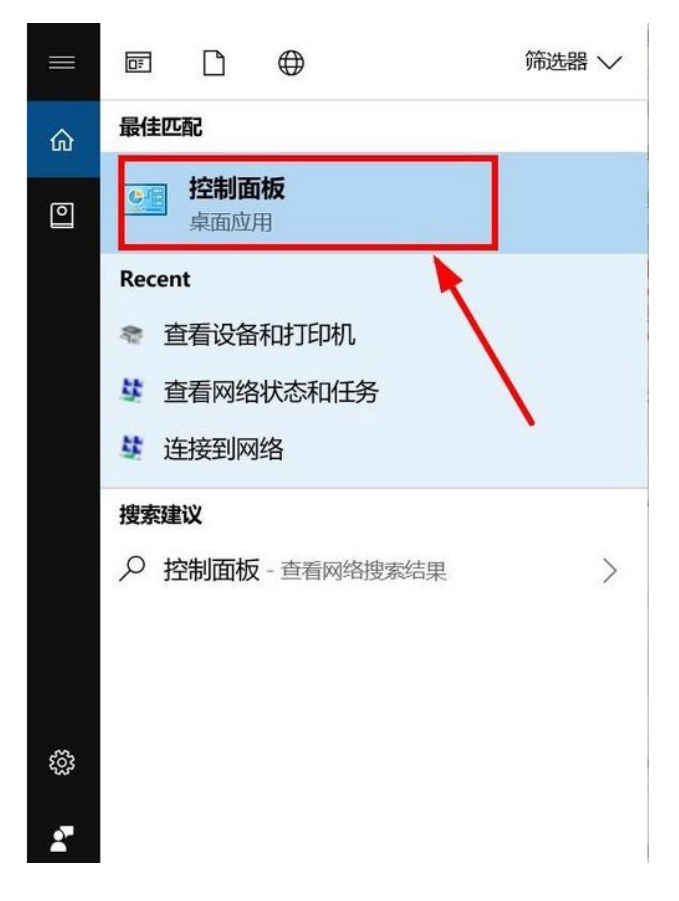

一、在"开始菜单"搜索"控制面板",点击进入;

二、点击"网络和 Internet"进行设置(win7 系统点击"网络

和共享中心");

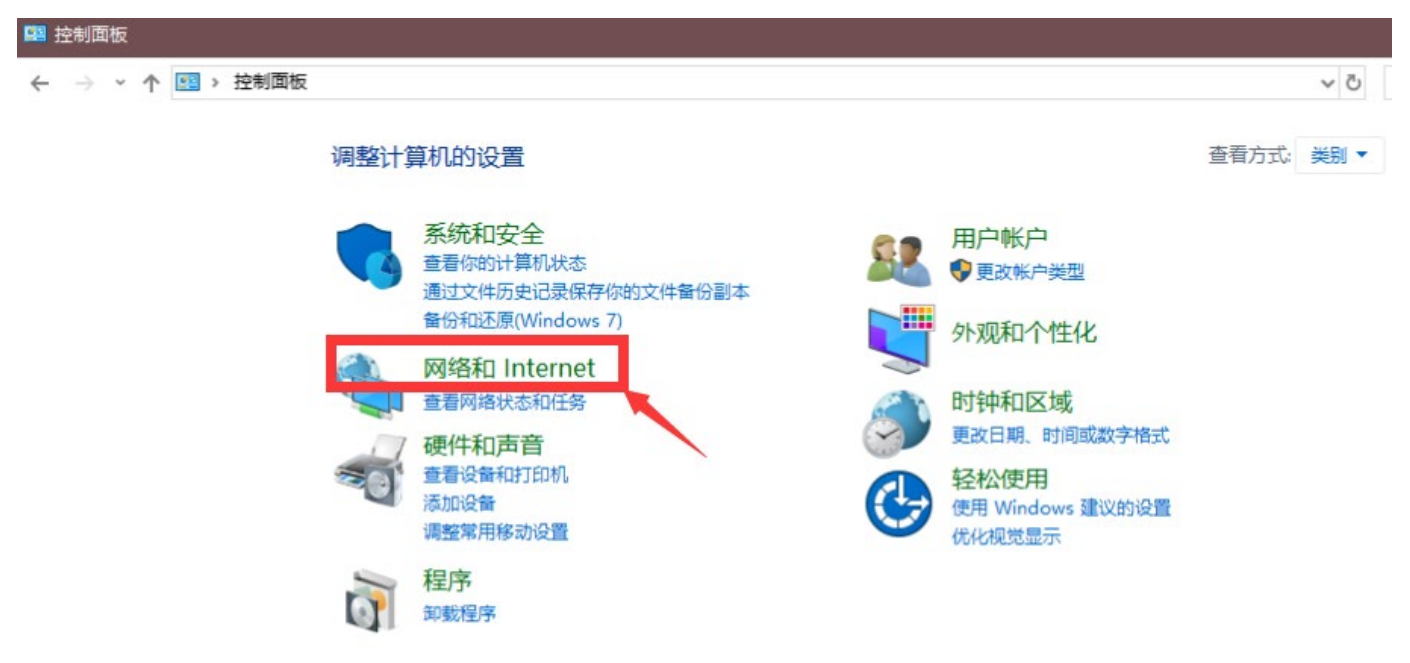

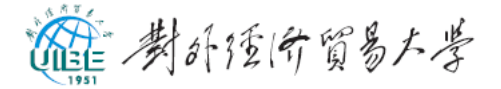

三、点击"网络和共享中心",在左侧菜单栏找到"更改适配器设置",点击进入;

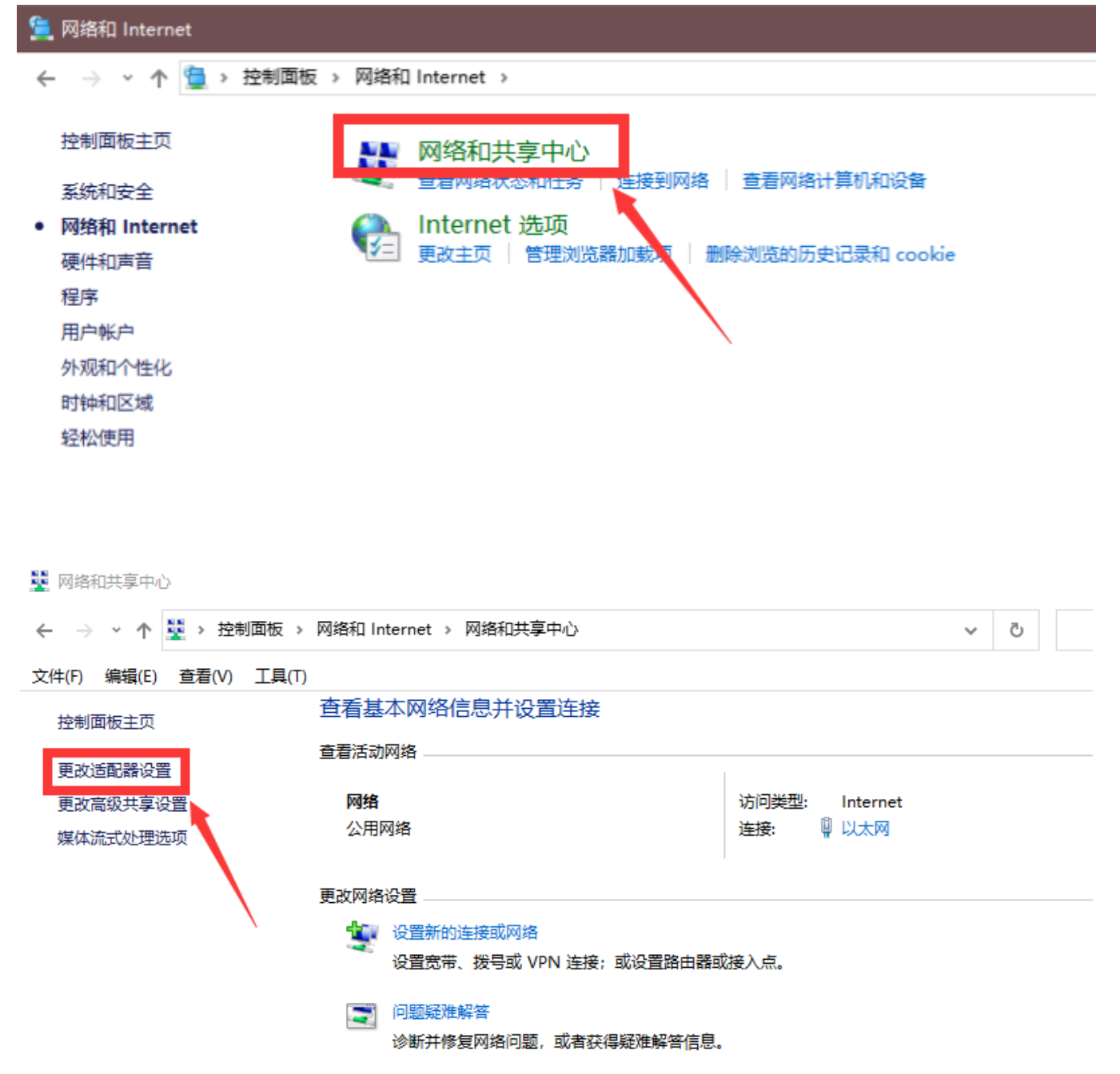

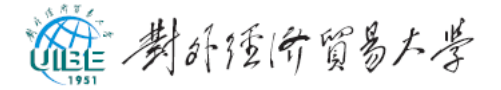

四、右键单击需要设置的网络,在弹出的菜单中找到"属

性",点击进入;

|      |               |                    |   |                        |       |           | -               | 2000 1 2 8 8 2 2 2 |
|------|---------------|--------------------|---|------------------------|-------|-----------|-----------------|--------------------|
| 这个连接 | 重命名此连接        | 更改此连接的设置           |   |                        |       |           |                 | 16<br>10           |
| ļ    | 蓝牙网络连接<br>未连接 | ŧ                  |   | 以太 <b>网</b><br>网络电缆被拔出 |       |           | 以太网 2<br>网络电缆被鼓 | 送出                 |
| ^    | Bluetooth D   | evice (Personal Ar | × | Realtek PCIe GbE       | Fai 💡 | 禁用(B)     |                 | TAP-Win32 Adapt    |
|      |               |                    |   |                        |       | 状态(U)     |                 |                    |
|      |               |                    |   |                        |       | 诊断(I)     |                 |                    |
|      |               |                    |   |                        | •     | 桥接(G)     |                 |                    |
|      |               |                    |   |                        |       | 创建快捷方式(S) |                 |                    |
|      |               |                    |   |                        | ۲     | 删除(D)     |                 |                    |
|      |               |                    |   |                        | ۲     | 重命名(M)    |                 |                    |
|      |               |                    |   |                        | •     | 属性(R)     |                 |                    |
|      |               |                    |   |                        |       |           |                 |                    |

五、在列表中找到"Internet 协议版本4(TCP/IPv4)",双 击进入;

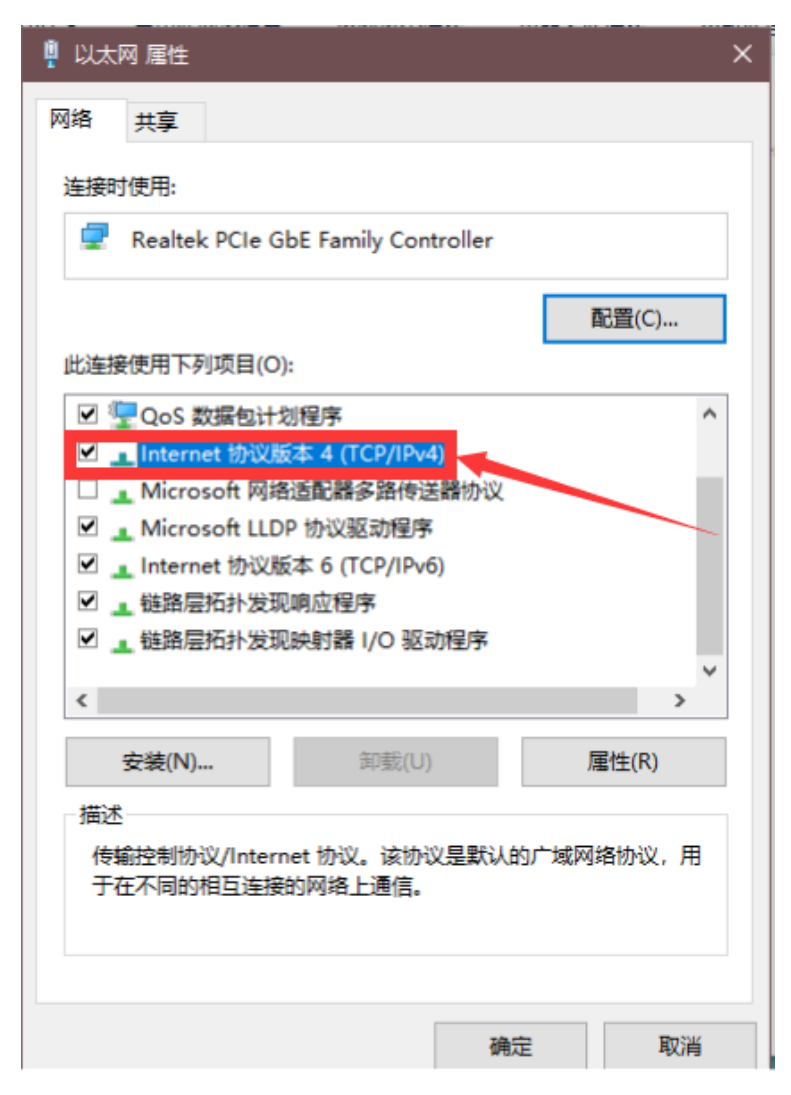

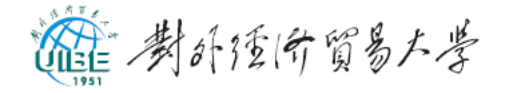

## 六、按图示自动获得动态 IP 地址和自动获得 DNS 服务;

| 🔋 以太网 属性                                                                                                    | $\times$                                                       |   |
|----------------------------------------------------------------------------------------------------|----------------------------------------------------------------|---|
| 网络                                                                                                    | 韵状态 更改此连接的设置                                                   |   |
| 连接时使用:                                                                                                    | Internet 协议版本 4 (TCP/IPv4) 属性                                  | × |
| Realtek PCIe GbE Family Controller                                                                                  | 常规 备用配置                                                        |   |
|                                                                                                    | 如果网络支持此功能,则可以获取自动指派的 IP 设置。否则,你需要从网络系统管理员处获得适当的 IP 设置。         |   |
| <ul> <li>☑ Wilcrosoft 网络由文件和打印机共享</li> <li>☑ 望 QoS 数据包计划程序</li> <li>☑ Internet 协议版本 4 (TCP/IPv4)</li> </ul>         | <ul> <li>● 自动获得 IP 地址(O)</li> <li>● 使用下面的 IP 地址(S):</li> </ul> |   |
| <ul> <li>□ Microsoft 网络适配器多路传送器协议</li> <li>☑ Microsoft LLDP 协议驱动程序</li> <li>☑ Internet 协议版本 6 (TCP/IPv6)</li> </ul> | IP 地址(I):<br>子网掩码(U):                                          |   |
| <ul> <li>✓ ● 链路层拓扑发现响应程序</li> <li></li> </ul>                                                                       | 默认网关(D):                                                       |   |
| <b>安装(N)</b> 卸载(U)<br>描述                                                                                            | ● 自动获得 DNS 服务器地址(B) ○ 使用下面的 DNS 服务器地址(E):                      |   |
| 传输控制协议/Internet 协议。该协议是默认的<br>于在不同的相互连接的网络上通信。                                                                      | 首选 DNS 服务器(P):<br>・ ・ ・                                        |   |
|                                                                                                    | 备用 DNS 服务器(A):                                                 |   |
| 确定                                                                                                    | □ 退出时验证设置(L) 高级(V)                                             |   |
|                                                                                                    | 确定 取消                                                          | ŧ |

## 七、点击"确定",自动获取 IP 地址及 DNS 服务就设置好了。